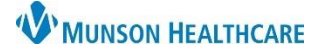

## Cerner PowerChart EDUCATION

## Renewing a Medication via the Orders Tab

When a medication order requires renewal, an alert will display once every 24 hours for each provider opening the chart. To renew medications:

1. Navigate to the **Orders** tab from the dark blue Menu of a patient's chart.

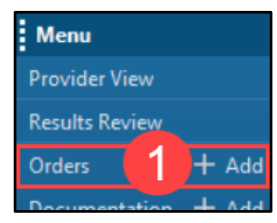

- Medications requiring renewal will display with an hourglass icon <sup>3</sup>Z or an hourglass with a lock (for a hard stop).
- 3. Right-click on the medication and select **Renew**.

| Display: | All Ord | lers (All    | Statuses                 | Except Future) 🧹                     |                      |                       |                  |
|----------|---------|--------------|--------------------------|--------------------------------------|----------------------|-----------------------|------------------|
| S        | \$      |              | 8                        | Order Name                           | Status               | Details               |                  |
|          |         |              | 20                       | Angiotensin II<br>ADDITIVE 2.5 mg    | Renew                | <b>_</b> 3            | maxin<br>maxin   |
|          |         | $\checkmark$ | Z                        | DOBUTamine Dri<br>TITRATE for Seps   | Modify<br>Copy       |                       | ) a **<br>) a ** |
|          |         |              | X                        | Epinephrine ADD<br>mg + D5W for Va   | Suspend              |                       | num              |
|          |         | $\checkmark$ | 2                        | lorepinephrine I                     | Activate<br>Complete |                       | num              |
|          |         | $\checkmark$ | <del>60</del> ° <u>Z</u> | Vasopressin ADD<br>20 unit + NS 0.9% | Cancel/DC            |                       | (, 100<br>) pres |
| · · ·    | -       |              | <b>• 2</b> )             | <sup>C</sup> odium Chloride          | Delete/Void          | and the second second | /22.1            |

- 4. Enter Duration and Duration Unit ONLY if the medication needs to be renewed for a specific amount of time. Otherwise, Duration and Duration Unit will be filed automatically per system default.
  - a. Enter a numeric value for the Duration and select a Duration Unit (days, hours, etc.).
- 5. Click Orders for Signature and then click Sign.

| Display: All Orders (All Statuses Except Future)                                                              |                                                                                                    |                                                                                       | Customize View                                                             |  |  |  |  |  |
|----------------------------------------------------------------------------------------------------|----------------------------------------------------------------------------------------------------|---------------------------------------------------------------------------------------|----------------------------------------------------------------------------|--|--|--|--|--|
| Status                                                                                                    | Details                                                                                                    |                                                                                       | ^                                                                          |  |  |  |  |  |
| 🔲 🧼 🗷 🖪 Angiotensin II 🛛 Renew                                                                                | Initial rate 10 ng/kg/min up to a maximum rate of 40 ng/kg/min, stop date 3/18/2                                                                                   | 023 9:33 AM EDT, Maintain MAP 65, Titr                                                | ate increase by 5 to 15 ng/kg/min q                                        |  |  |  |  |  |
| ADDITIVE 2.5 mg/1 m                                                                                           | Initial rate 10 ng/kg/min up to a maximum rate of 40 ng/kg/min, Maintain MAP 6                                                                                     | 5, Titrate increase by 5 to 15 ng/kg/min                                              | q 5 min, Call if specified SBP and/o                                       |  |  |  |  |  |
| DOBUTamine Drip - Ordered<br>TITRATE for Sepsis 50                                                            | Initial rate: 2.5 mcg/kg/min, up to a **Maximum rate of 10 mcg/kg/min, Maintain<br>Initial rate: 2.5 mcg/kg/min, up to a **Maximum rate of 10 mcg/kg/min, Maintain | ScVO2 greater than 70%, Call if specifie<br>ScVO2 greater than 70%, Titrate 2.5 mc    | d parameter(s) not achieved at max<br>g/kg/min q 15 min, Call if specified |  |  |  |  |  |
| Epinephrine ADDITIVE 5 Ordered<br>mg + D5W for Vasoac                                                         | Initial rate 1 mcg/min, with Maximum Rate of 10 mcg/min, Maintain MAP greater<br>Initial rate 1 mcg/min, with Maximum Rate of 10 mcg/min, Maintain MAP greater     | than 65, Call if specified parameter(s) no<br>than 65, Titrate 0.5 to 1 mcg/min q 5 m | ot achieved at maximum rate, Wea<br>in, Call if specified parameter(s) no  |  |  |  |  |  |
| Details for Angiotensin II ADDITIVE 2.5 mg/1 mL + NS 0.9% for Angiotensin II TITRATE 500 mL Details Diagnoses |                                                                                                    |                                                                                       |                                                                            |  |  |  |  |  |
| Initial Rate: 10                                                                                              | Rate Unit:                                                                                                    | ng/kg/min 🗸                                                                           | ^                                                                          |  |  |  |  |  |
| Maximum Rate: 40                                                                                              | Maximum Rate Unit:                                                                                                    | ng/kg/min 🗸                                                                           |                                                                            |  |  |  |  |  |
| Route of Administration:                                                                                      | 4 Duration:                                                                                                    |                                                                                       |                                                                            |  |  |  |  |  |
| Duration unit:                                                                                                | 4 Stop Date/Time:                                                                                                    | 03/18/2023 • 0933                                                                     | EDT                                                                        |  |  |  |  |  |
|                                                                                                    |                                                                                                    | cc                                                                                    | *                                                                          |  |  |  |  |  |
| Displayed: All Active Orders   Inactive Orders Since 11/9/2022 Show More Orders Show More Orders              |                                                                                                    |                                                                                       |                                                                            |  |  |  |  |  |
| Dx Table Orders For Nurse Review                                                                              |                                                                                                    |                                                                                       |                                                                            |  |  |  |  |  |

## Cerner PowerChart EDUCATION

## Renewing a Medication via the Message Center

It is recommended that medication orders be renewed via the Orders tab of the patient's chart, not within the Message Center. However, medication renewal may also be completed by the originating provider via the Message Center. The medication renewal notification will display in the Message Center of the originating provider 48 hours prior to stop date.

To renew a medication:

1. Click on Message Center in the top toolbar.

Message Center

- 2. Select the Renewal Orders folder under the Orders tab.
- 3. Select the medication.
- 4. Click Open to view order details.

| Inbox Summary 7      | Renewal Order          | K RENEW OR                  | DERS: CERNRESUL                              | TS, MICHELLE $\times$         |
|----------------------|------------------------|-----------------------------|----------------------------------------------|-------------------------------|
| Inbox Proxies Pools  | Comme 4                | Dpen 🔏 Fo                   | orward Only   🏊                              | Select Patient 📆 S            |
| Display Last 90 Days | Patient Name           | Ort Name                    | Order Action                                 | Details                       |
| 😑 Inbox Items (22)   | CERNRESUL              | morp ine<br>acetan, no ren  | Order<br>Order                               | 2 to 4 mg, IV<br>650 mg, Oral |
| Documents            | CERNRESUL<br>CERNRESUL | sodium & 'or<br>nitroglycen | Select the medication and click Open to viev |                               |

5. Reivew the order details and click OK & Close or OK & Next.

| OK & Close | OK & Next |
|------------|-----------|
|------------|-----------|

If providers do not wish to renew orders via the Message Center, it is recommended that they simply disregard the Renewal Orders folder. The orders will fall out of the Message Center folder automatically.